## VYNESENÍ GRAFU V PROGRAMU EXCEL

## Úkol:

S využitím vzdáleného měření <u>http://remote-lab.fyzika.net/experiment/04/experiment-</u> <u>4.php?lng=cs</u> sestrojte grafy voltampérových charakteristik tří různých LED diod, určete jejich prahová napětí a dynamické odpory.

Postupujte podle <u>http://remote-lab.fyzika.net/experiment/04/experiment-4-ukol.php?lng=cs</u>.

## Postup:

- 1. Proveďte měření
- 2. Uložte data jako CSV soubor
- 3. V souboru Excel označte naměřená data a vložte bodový graf
- 4. Zvolte rozložení grafu s názvem grafu a popisem os
- 5. Zadejte název grafu *Graf č. 1 Voltampérová charakteristika …. LED diody* (místo teček doplňte zvolenou barvu diody, grafy číslujte po řadě)
- 6. Zadejte popis vodorovné osy U/V nebo napětí U v jednotkách V
- 7. Zadejte popis svislé osy I/mA nebo proud I v jednotkách mA
- 8. Nastavte ve formátu os pevnou hodnotu minima 0,0
- 9. Ve formátu datové řady nastavte předdefinovanou značku křížek velikosti 5
- 10. Vyberte novou datovou řadu Lineární pro data ležící v přímce
- 11. Ve formátu datové řady Lineární nastavte žádnou značku
- 12. Body datové řady Lineární proležte spojnicí trendu lineární, zaškrtněte zobrazit rovnici regrese a zobrazit hodnotu spolehlivosti R, doplňte odhad nazpět o 0,025
- 13. Vyberte novou datovou řadu Exponenciální pro všechna data neležící na vodorovné ose
- 14. Ve formátu datové řady Exponenciální nastavte žádnou značku
- 15. Body datové řady Exponenciální proležte spojnicí trendu exponenciální
- 16. Vyberte novou datovou řadu Spojnicový pro všechna data dosud nespojená křivkou
- Pro tuto řadu zadejte změnit typ grafu, vyberte bodový s vyhlazenými spojnicemi a značkami
- 18. Zvolte jednu barvu pro celou křivku
- 19. Odstraňte legendu
- 20. Odeberte vodorovné čáry